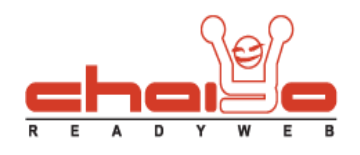

#### ระบบบริหารโพล

1. เลือกเมนูด้านซ้าย ระบบบริหารโพล -> โพล

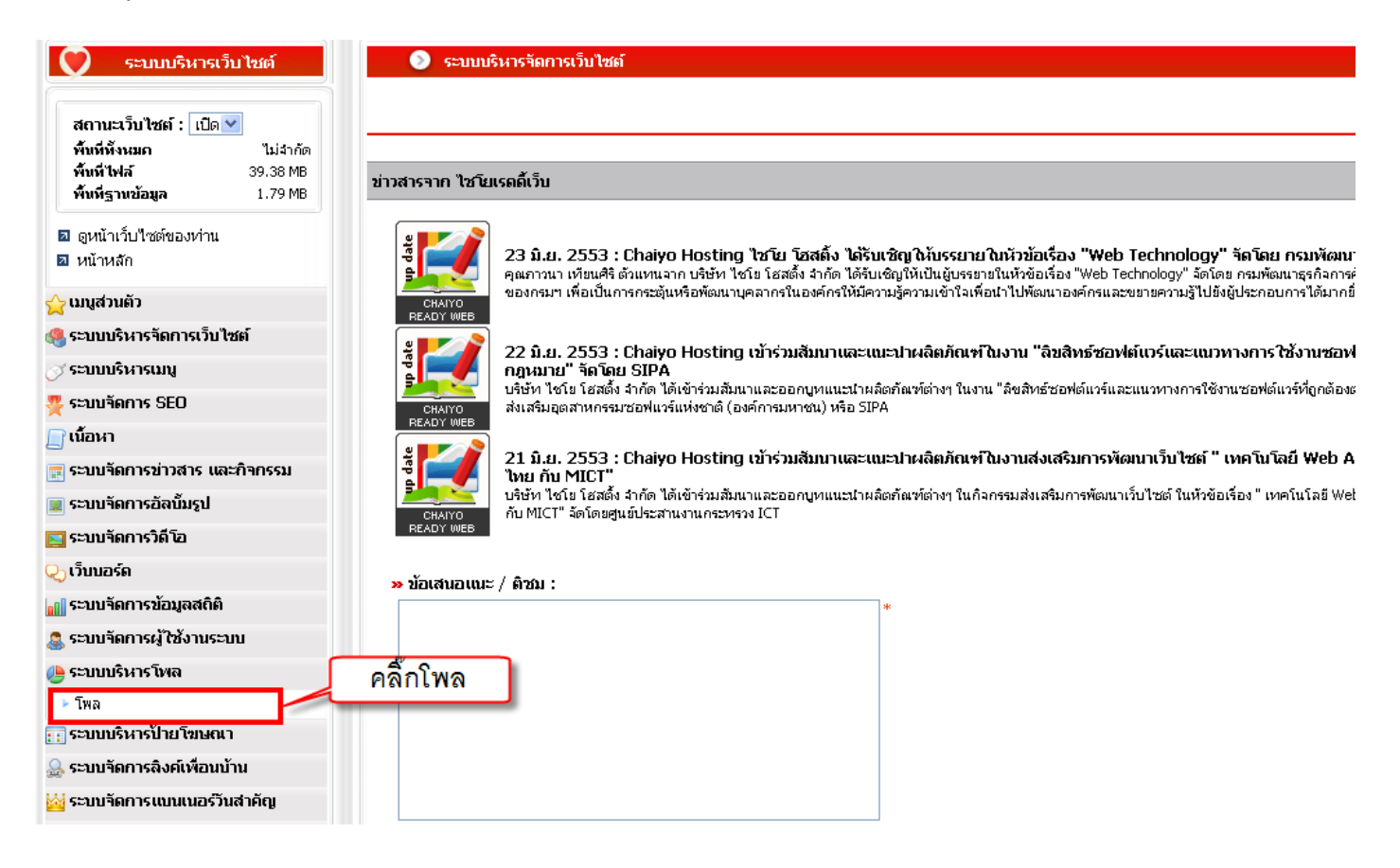

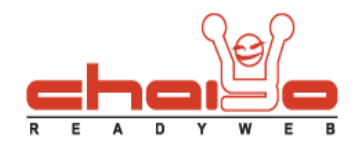

# เพิ่มโพล

| 🔊 โพล       |          |  |             |       |       |                  |                    |           |
|-------------|----------|--|-------------|-------|-------|------------------|--------------------|-----------|
|             |          |  |             |       |       | (                | คลิ้กเพิ่มโพล      | () 🖓      |
| (ไทย)       | (อังกฤษ) |  |             |       |       |                  |                    | 101111010 |
| 🗌 หัวข้อโพล |          |  |             | เก็ไข | ผลโพล | เริ่มการสำรวจโพล | สิ้นสุดการสารวจโพล | แสดง      |
|             |          |  | ไม่พบรายการ |       |       |                  |                    |           |

 เลือกจำนวนตัวเลือก แล้วกรอกข้อมูลให้ครบถ้วน หลังจากนั้นเลือกวันที่เริ่มสำรวจโพลและวันที่สิ้นสุดการสำรวจโพล ถ้าสิ้นสุดการสำรวจโพลแล้ว จะไม่สามารถ โหวตการสำรวจโพลที่หน้าเว็บไซต์ได้ คุณสามารถเลือกการเปิด/ปิดกล่องรับกวามกิดแห็นที่หน้าเว็บไซต์ได้ รวมถึงการเลือกเปิด/ปิด การแสดงโพลได้ตามต้องการ เสร็จเรียบร้อยแล้วกดปุ่มบันทึก

| 📀 โหล > เพิ่มโหล                                                                               |
|------------------------------------------------------------------------------------------------|
|                                                                                                |
| 🖽 โพลทั้งนบด   💠 เพิ่มโพ                                                                       |
| (ไพย) (อังกฤษ) เลือกจำนวนตัวเลือก กรอกข้อมูลตามต้องการ                                         |
| จำนวนตัวเลือก : 2 V                                                                            |
| หัวข้อโพล(ไทย) : เว็บไซต์ที่ท่านชื่อชอบ                                                        |
| ตัวเลือกที่ 1 (ไทย) : <sup>เ</sup> ็ชโยโฮสติ้ง *                                               |
| <b>ตัวเลือกที่ 2 (ไทย) :</b> ใชโยเรดดี้เว็บ *                                                  |
| เริ่มการสารวจโพล : 19/07/2553 🔽 🗾 เลือกวันเริ่มต้นและสิ้นสุดการสำรวจโพล                        |
| สิ้นสุดการสารวจโพล : 23/07/2553 🔽                                                              |
| ชองรับความคิดเห็นอื่นๆ : ๏ บิต ระบบโพล ◯ เบิต ระบบโพล 🥣 เลือกเปิด/ปิดกล่องรับความคิดเห็นอื่น ๆ |
| สถานะโพล : ๏ แสดงโพล ◯ ไม่แสดงโพล<br>โล้อกแสดง/ไม่แสดงโพลได้                                   |
| กดบุม "บนทก"                                                                                   |

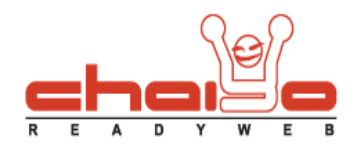

2. สามารถดูผลสำรวจได้โดยคลิ๊กที่หมายเลย 1 และสามารถเลือกแสดง/ไม่แสดงโพลได้โดยกลิ๊กหมายเลข 2 หลังจากนั้นกดปุ่มบันทึก

| • โหล                    |       |           |                  |                           |
|--------------------------|-------|-----------|------------------|---------------------------|
|                          |       |           |                  | ?                         |
|                          |       |           |                  | 🏭 โพลห้ังหมด   🛖 เพิ่มโพล |
| (ไหย) (อังกฤษ)           |       | 1         |                  | 2                         |
| 🗌 หัวข้อโพล              | แก้ไข | ผลโพล     | เริ่มการสารวจโพล | สิ้นสุดการสารวจโพล แสดง   |
| 🗌 เว็บไซต์ที่ท่านชื้นชอบ | 2     | 📄 ผลสำรวจ | 2010-07-12       | 2010-07-16                |
| us                       |       |           |                  | 🔚 บันทึก                  |
| 🕒 : 1/1 ไปที่หน้า: 1     |       |           |                  |                           |

# แก้ไขโพล

1. คลิ๊กที่ปุ่มแก้ไข

| 🈏 โพล                    |           |       |           |                  |                    |          |
|--------------------------|-----------|-------|-----------|------------------|--------------------|----------|
|                          |           |       |           |                  |                    | ?        |
|                          |           |       |           |                  | 📰 โพลทั้งหมด   🦂   | เพิ่มโพล |
| (ไหย) (อังกฤษ)           |           |       |           |                  |                    |          |
| 🗌 หัวข้อโพล              |           | เก้ไข | ผลโพล     | เริ่มการสารวจโพล | สิ้นสุดการสารวจโพล | แสดง     |
| 🗌 เว็บไซต์ที่ท่านชื่นชอบ | คลิกแก้ไข |       | 📄 ผลสำรวจ | 2010-07-12       | 2010-07-16         |          |
|                          |           | -     |           |                  |                    | 🚽 บันท์ก |
| 💾 : 1/1 ไปทีหน้า: 1      |           |       |           |                  |                    |          |

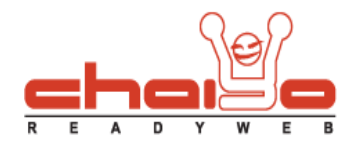

2. แก้ไขข้อมูลตามต้องการ เสร็จเรียบร้อยแล้วกดปุ่มบันทึก

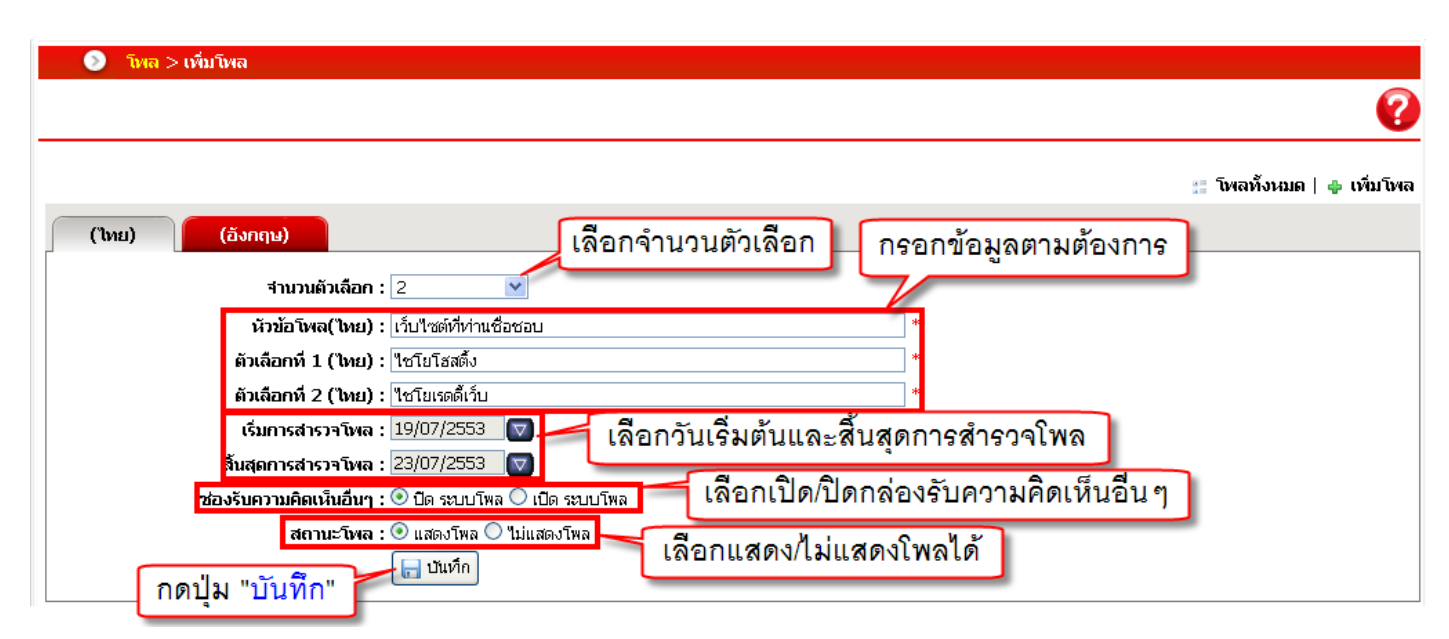

## แสดงโพลที่หน้าเว็บไซต์

ระบบบริหารจัดการเว็บไซต์->จัดการพื้นที่ซ้ายขวา หลังจากนั้นเลือกโพลแล้วกลิ๊กปุ่ม > เสร็จเรียบร้อยแล้วกดปุ่มบันทึก

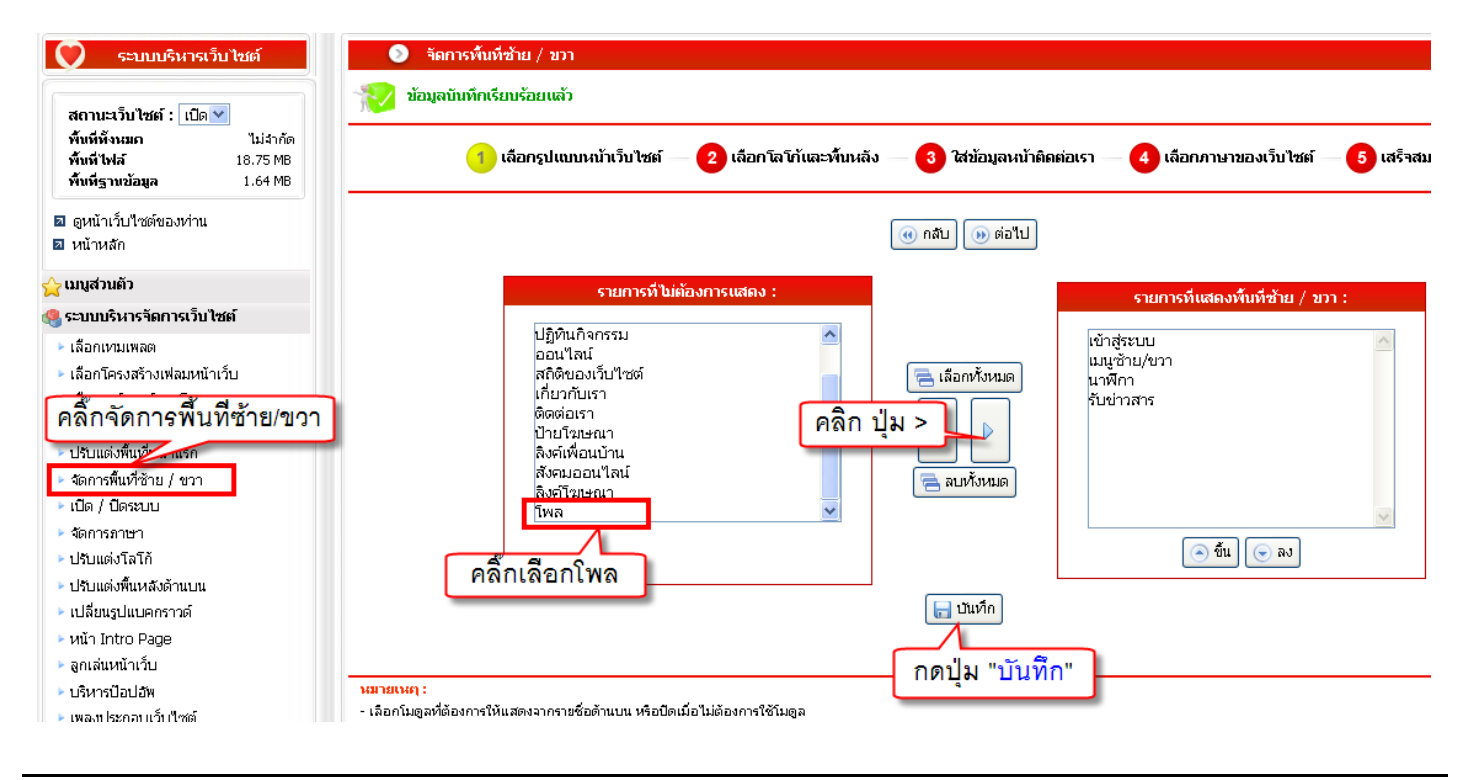

Chaiyo Hosting Co.,Ltd.

Page 4 of 5

3312/33-34 2-3 FL Zone A, Soi Ladprao 101 Ladprao rd., Klongchan, Bangkapi, Bangkok 10240 Thailand

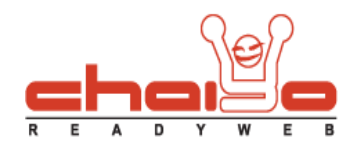

### โพลจะแสดงที่หน้าเว็บไซต์ดังรูป

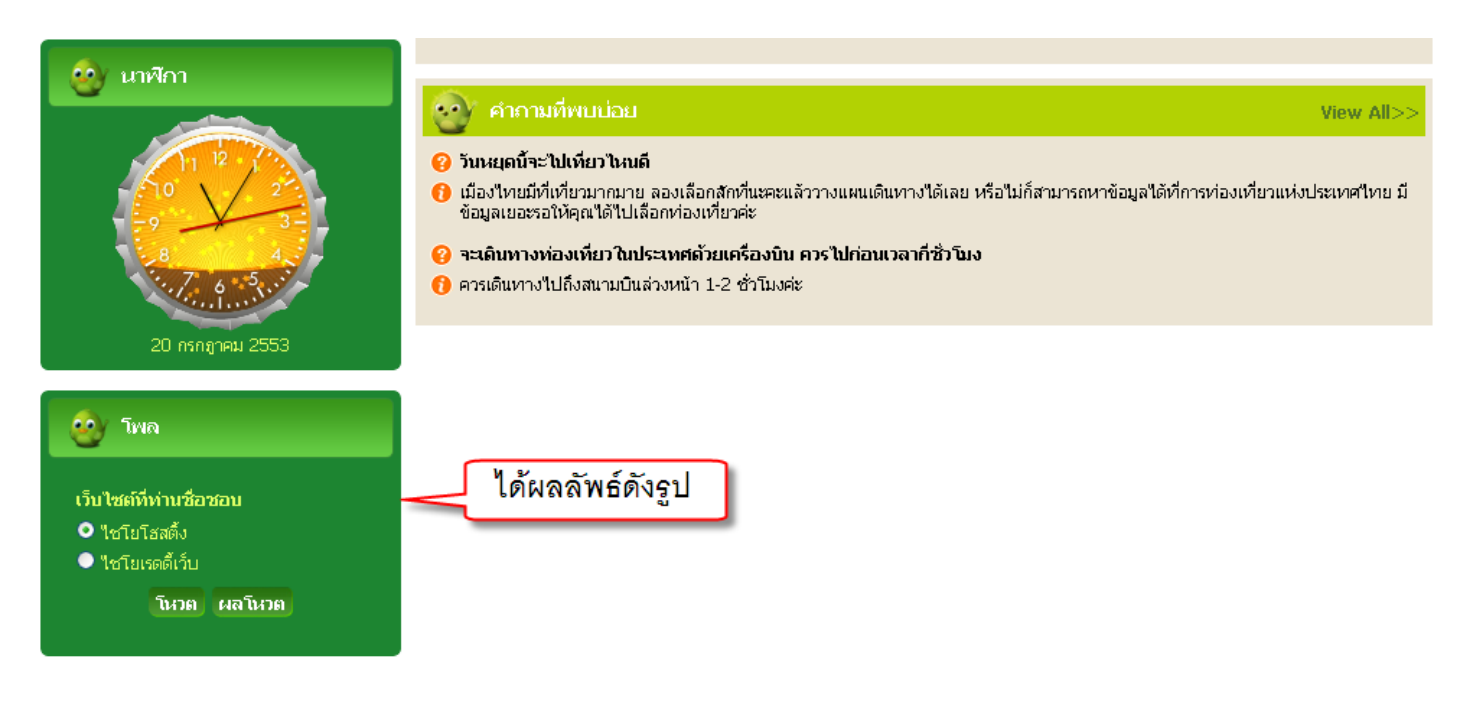

#### ลบโพล

ติ๊กเลือกหัวข้อ โพลที่ต้องการลบ หลังจากนั้นคลิ๊กปุ่มลบ

| 🔊 দিশন                                                                                                    |          |           |                          |                          |                     |  |  |  |
|----------------------------------------------------------------------------------------------------|----------|-----------|--------------------------|--------------------------|---------------------|--|--|--|
|                                                                                                    |          |           |                          |                          | ?                   |  |  |  |
| (ไทย) (อังกฤษ)                                                                                                    |          |           |                          | 📰 โพลทั้งหมด   🖨         | เพิ่มโพล            |  |  |  |
| 🗌 หัวข้อโพล                                                                                                    | เเก๊ไข   | ผลโพล     | เริ่มการสำรวจโพล         | สิ้นสุดการสารวจโพล       | แสดง                |  |  |  |
|                                                                                                    |          |           |                          |                          |                     |  |  |  |
| เว็บไซต์ที่ท่านชื่อชอบ                                                                                            | <b>1</b> | 📄 ผลสำรวจ | 2010-07-19               | 2010-07-23               | ✓                   |  |  |  |
| <ul> <li>เว็บใชต์ที่ท่านซ้อชอบ</li> <li>อาหารที่ท่านซ้อชอบ</li> <li>ติ๊กเลือกหัวข้อโพลที่ท่านต้องการลบ</li> </ul> |          | 📄 ผลสำรวจ | 2010-07-19<br>2010-07-20 | 2010-07-23<br>2010-07-20 | <ul><li>✓</li></ul> |  |  |  |

3312/33-34 2-3 FL Zone A, Soi Ladprao 101 Ladprao rd., Klongchan, Bangkapi, Bangkok 10240 Thailand